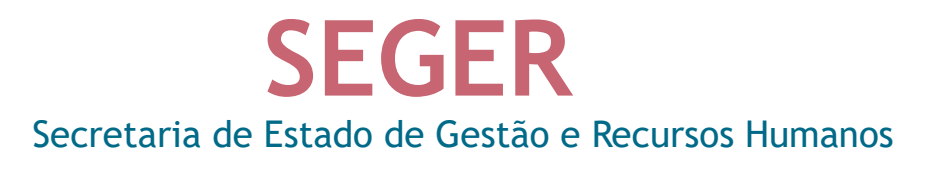

# 1º Webinário de Gestão de Convênios

#### **ONVENIOS**

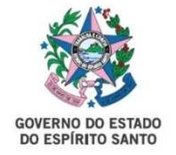

#### Cadastro de Usuários SIGA Convênios

#### O que é o sistema SIGA?

- O SIGA (Módulo de Convênios) é atualmente o sistema utilizado para a gestão de convênios no Estado do Espirito Santo. Seu objetivo é garantir maior transparência, controle e eficiência na execução dos convênios firmados entre concedentes e proponentes/convenentes.
- Ele permite a inclusão, gestão e fiscalização dos convênios, proporcionando um ponto de ação centralizada para todas as partes envolvidas.

#### Perfis de Usuário no SIGA Convênios

- O sistema trabalha com diferentes perfis de usuário, cada um com funções específicas dentro do ciclo de vida do convênio:
- Perfil Proponente/Convenente: Representa a entidade que recebe os recursos do convênio. Esse perfil é responsável por incluir as informações e gerenciar a execução do convênio, incluindo prestação de contas.
- Perfil Concedente: Representa a entidade(Estado) que repassa os recursos e fiscaliza o cumprimento das obrigações estabelecidas no convênio. Este perfil tem acesso para analisar e validar informações submetidas pelo proponente/convenente.

- Indicação do Gestor SIGA
- Cada entidade deve indicar formalmente um **Gestor SIGA**, que será o responsável por gerenciar os acessos dos usuários dentro do sistema.
- A indicação deve ser feita através do formulário disponível no portal de Convênios em <u>www.convenios.es.gov.br</u> no menu "Cadastro/Inativação de usuários".
- Este formulário NÃO atualiza o CRCC da Prefeitura.

- Indicação do Gestor SIGA
- Cada entidade deve indicar formalmente um **Gestor SIGA**, que será o responsável por gerenciar os acessos dos usuários dentro do sistema.
- A indicação deve ser feita através do formulário disponível no portal de Convênios em <u>www.convenios.es.gov.br</u> no menu "Cadastro/Inativação de usuários".
- Este formulário NÃO atualiza o CRCC da Prefeitura.

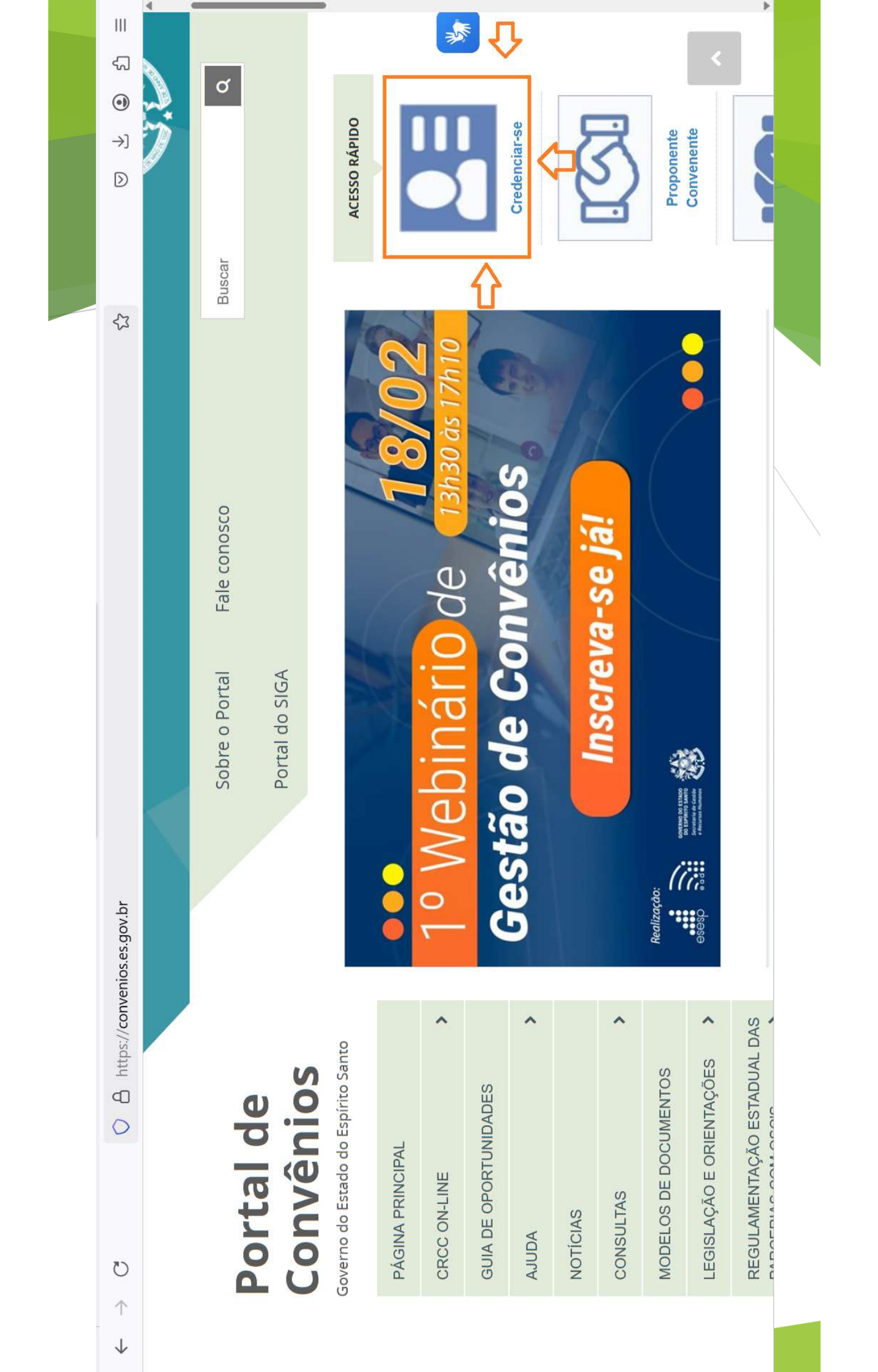

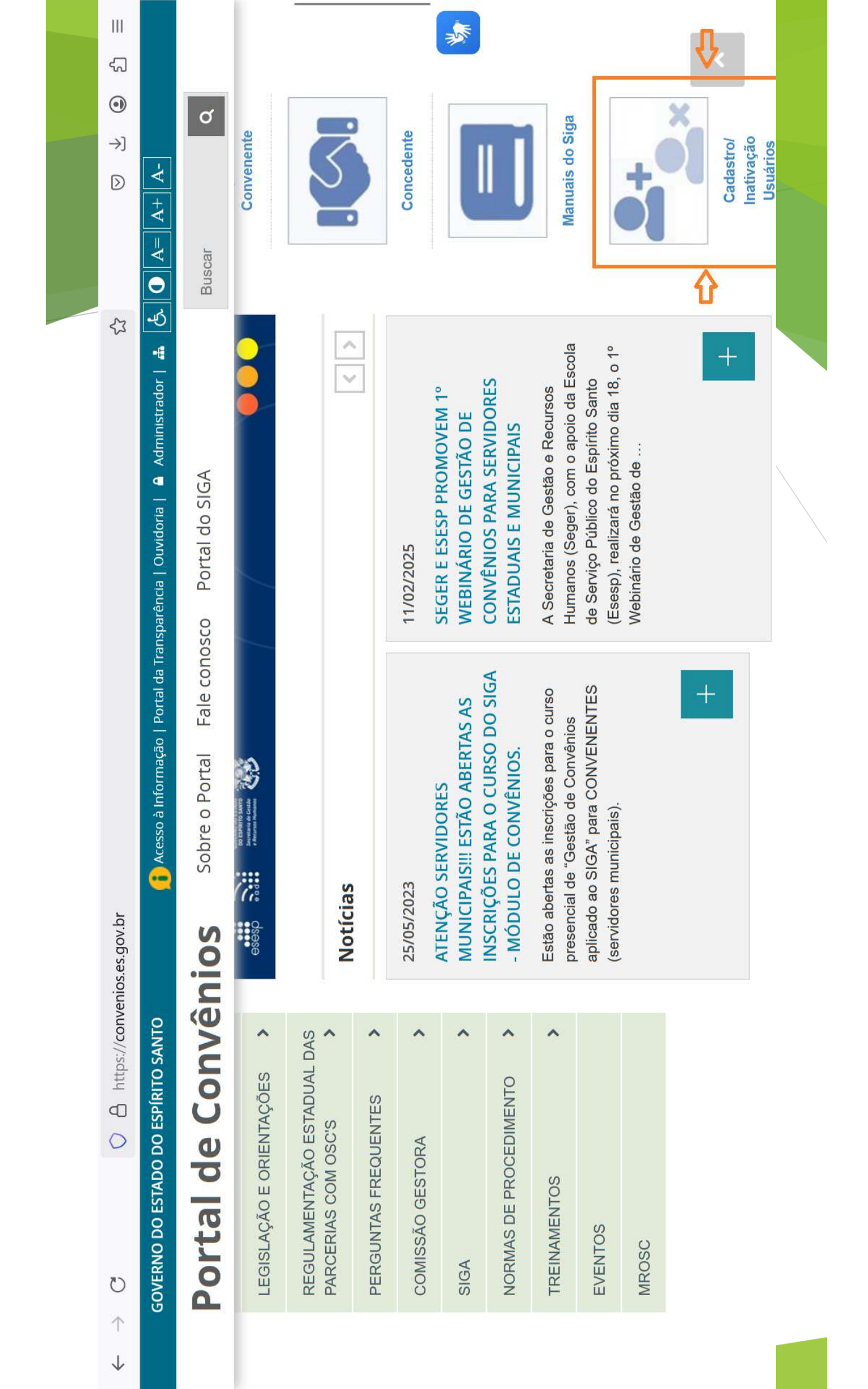

#### Ativação de Usuários

- O Gestor SIGA é responsável por autorizar os novos usuários no sistema SIGA que serão os representantes da prefeitura dentro do sistema.
- O usuário deve preencher o formulário de Ativação de Usuário, fornecendo dados pessoais e institucionais. Em seguida deve acessar o <u>www.convenios.es.gov.br</u> clicar no menu "Credenciar-se", preencher os dados solicitados, ler e aceitar os termos, e concluir.
- Após o cadastro, o usuário recebe um login e senha para acessar o sistema e será o responsável por lançar todos os dados da prefeitura para atualização e também referente aos convênios.

- Alteração e Inativação de Usuários
- Para modificação de dados do usuário, o usuário pode entrar no SIGA e atualizar seus dados pessoais ou utilizar o formulário de Alteração de Cadastro de Usuário, disponível no portal de Convênios em <u>www.convenios.es.gov.brv.br</u> no menu "Cadastro/Inativação de usuários".
- Caso um usuário deixe de fazer parte da entidade ou não necessite mais do acesso, o Gestor SIGA deve preencher o formulário de Inativação de Cadastro de Usuário.
- Todos os formulários podem ser encaminhados para o e-mail coordenacao.siga@seger.es.gov.br ou via sistema e-Docs, para o grupo "SIGA Cadastros Gerais" do órgão SEGER.

#### Onde Obter as Principais Informações Para Realizar Cadastro de Usuários?

- Para obter informações sobre cadastros no SIGA, os usuários podem consultar os seguintes recursos:
- Portal de Convênios Disponibiliza uma gama completa de informações referentes à convênios e legislações aplicadas no âmbito do Estado do Espírito Santo. Endereço: <u>www.convenios.es.gov.br</u>
- Portal Oficial do SIGA Disponibiliza informações sobre o sistema SIGA. Endereço: <u>www.portalsiga.es.gov.br</u>.
- Consulta de Gestor SIGA Para verificar o Gestor SIGA designado em seu município, utilize o portal SIGA no <u>www.siga.es.gov.br</u> no menu "Consultas Rápidas" e em seguida "Lista de Gestores SIGA - Municípios".

## Obrigado!